2019年5月15日

独立行政法人統計センター

共同利用システム課

Excel ファイルの一括送信における問題について(お詫びとお願い)

2019 年 4 月 23 日から 5 月 7 日に「Excel ファイルの一括送信機能」(※)を使用してご 回答いただいた一部の Excel 調査票について、システムの問題により、下記の統計調査で正 常に受け取れていないデータがあることが判明しました。

該当する方に対してはお詫び申し上げるとともに、調査実施機関から依頼がございましたら、大変ご面倒をお掛けしますが再度の回答等にご対応いただけますようお願い申し上 げます。

なお、5月7日午後8時頃から「Excelファイルの一括送信機能」は停止しております。 また、従来からの機能である、XML 形式や CSV 形式の回答データの一括送信について は通常通りご利用いただけます。

【統計調査】

■厚生労働省

- ・地域保健・健康増進事業報告
- ・病院報告
- · 薬事工業生産動態統計調查
- ·労働経済動向調査
- ※ Excel ファイルの一括送信 操作手順
  - 調査票の一覧画面で「調査回答ファイルの一括送信」をクリックし、調査回答ファ イルの一括送信画面を表示します。
  - ② PC に保存されている Excel 調査票ファイルを選択します。
  - 一括送信ボタンををクリックします。

| 政府         | 統計オンラ-                                    | イン調査総合窓口 🔍 🔍                                                                                                    | よくあるご質問                      | - 🔀 お問い        | 合わせ                                                   | ?~/   |                                                                  |
|------------|-------------------------------------------|----------------------------------------------------------------------------------------------------|------------------------------|----------------|-------------------------------------------------------|-------|------------------------------------------------------------------|
| ft オ<br>調査 | ンライン調査トッ<br>査票の一覧                         | オンライン調査総合窓口         ② & よくあるご質問         ∑ お助い合わせ         ?           >深着トップ         ①         ▲          *         *         *         *         *         *         *         *         *         *         *         *         *         *         *         *         *         *         *         *         *         *         *         *         *         *         *         *         *         *         *         *         *         *         *         *         *         *         *         *         *         *         *         *         *         *         *         *         *         *         *         *         *         *         *         *         *         *         *         *         *         *         *         *         *         *         *         *         *         *         *         *         *         *         *         *         *         *         *         *         *         *         *         *         *         *         *         *         *         *         *         *         *         *         *         * |                              |                | ★オンライン調査トップ > 調査悪の二覧 > 調査回答ファイルの一括送信<br>調査回答ファイルの一括決信 |       |                                                                  |
|            | <u>フード・連絡先情</u> 幹<br>電子調査票がI<br>※ Adobe R | 金の変更<br>調査回答ファイルの一括送信<br>PDF形式の場合、Adobe Reader 以外の<br>eaderの設定方法は、こちらへ                                                                                                    | <u>調査対象者IDG</u><br>PDF閲覧ソフトで | D統合<br>は正常に動作し | <b>,ません。</b>                                          |       | 明査回答ファイル選択 - 振送信できるファイル形式は - 振送信するファイルを選択 - 「任送信」ボタンをクリックしてください。 |
| お知         | <u>議事項</u> O<br>らせ O<br>(統計 (認証用          | )                                                                                                    |                              |                |                                                       |       |                                                                  |
| 回答         | する電子調査票をク<br>択可能な電子調査:                    | ,<br>クリックしてください。<br>票をすべて選択/解除                                                                                                    |                              |                |                                                       |       | ※6ファイル以上の調査回答ファイルをまとめて送信する (3) P形式にすることで一度に送信することができます。          |
| 選折         | 実施時期                                      | 電子調査票 ?                                                                                                    | ファイル形式                       | 提出期限           | 記入例                                                   | 状況 ?  | Ŭ                                                                |
|            | ブラウザ検証用                                   | ▲<br><u>プラウザ検証用(XLS)</u>                                                                                                    | Excel形式                      | 2030-07-02     |                                                       | 回答済   | 一括送信    調査票一5                                                    |
|            | ブラウザ検証用                                   |                                                                                                    | Excel形式                      | 2030-07-02     |                                                       | 回答済   |                                                                  |
|            | ブラウザ検察用                                   |                                                                                                    | RDERET                       | 2020-07-02     |                                                       | 10228 | 5                                                                |